## 単元 評価テスト(割合)事前・事後 実施について

○事前準備

- ・以下へアクセスし、 google フォーム コピーを作成します。
  - ●おぼえているかな(事前)

https://docs.google.com/forms/d/lpejLeHI9ZCtXTxATXsFGjGy2-O0LJ4DblcuyMSvwbTE/copy

●たしかめよう(事後)

https://docs.google.com/forms/d/16\_HrOsi8---W4Zgz8JhD5rfQGc7lbw\_v4eS\_H8lCsIQ/copy

- ・google フォーム(出席番号 入力を求める項目など)を各学校 状況に応じて編集します。
- ・児童一人ひとりが各自端末を利用し解答します。
- ・実施には google アカウント が必要です。
- ・実施までに、Classroom を用意し児童が、端末からアクセスできるようにしておきます。

## ○当日 児童 動き

①当日使用する端末を十分充電しておきます。

②事前に Classroom にアクセスしておき、Classroom に配信されるフォームを開いておきます。
③全員準備できたことを確認し、評価テストを開始します。

④解答が終了しても全員 解答が終わる(テスト 終了時間になる)まで送信ボタンを押さない。
⑤全員一斉に送信ボタンを押します。

〈注意事項〉

- ・フォームで解答を開始すると、送信するまで他機能を使用することはできません。
- ・解答中にフォームを閉じようとした場合は、警告メッセージが出ます。
- ・警告メッセージを無視してフォームを閉じた場合、監督者に通知がきます。
- ・解答できる は | 回限りです。送信後 編集はできません。